# HOW TO ENABLE COOKIES Google Chrome Safari iOS (iPhone and iPad) Firefox Edge

### **GOOGLE CHROME**

Step 1: Launch Chrome and click the three vertical-dot menu icon in the top right had corner. Step 2: Click the settings menu and scroll down to the bottom, Click "Advanced." Step 3: Under "Privacy and security", click "Site Settings".

| ivacy and security                                                                                                    |   |
|----------------------------------------------------------------------------------------------------|---|
| Sync and Google services<br>More settings that relate to privacy, security, and data collection                                   | • |
| Allow Chrome sign-in<br>By turning this off, you can sign in to Google sites like Gmail without signing in to Chrome              | - |
| Send a "Do Not Track" request with your browsing traffic                                                                          |   |
| Allow sites to check if you have payment methods saved                                                                            | - |
| Preload pages for faster browsing and searching<br>Uses cookies to remember your preferences, even if you don't visit those pages | * |
| Manage certificates<br>Manage HTTPS/SSL certificates and settings                                                                 | 2 |
| Manage security keys<br>Reset security keys and create PINs                                                                       | Þ |
| Site Settings<br>Control what information websites can use and what content they can show you                                     | Þ |
| Clear browsing data                                                                                                    | • |

Step 4: Click "Cookies". Then if unticked (gray/white), click "Allow sites to save and read cookie data", to **enable cookies**.

Step 5: Clear the browser cache and reopen the browser.

| ÷      | Site Settings                                               | 0 |   |  |  |  |
|--------|-------------------------------------------------------------|---|---|--|--|--|
| All si | tes                                                         |   |   |  |  |  |
| View   | View permissions and data stored across sites               |   |   |  |  |  |
| Perm   | Permissions                                                 |   |   |  |  |  |
| ٩      | Cookies<br>Keep local data only until you quit your browser | Þ |   |  |  |  |
| 0      | Location<br>Ask before accessing                            | • | - |  |  |  |
| -      | Camera                                                      |   |   |  |  |  |

| ← Cookies                                                                                     | Q Search |   |
|-----------------------------------------------------------------------------------------------|----------|---|
| Allow sites to save and read cookie data (recommended)                                        |          | - |
| Keep local data only until you quit your browser                                              |          | 0 |
| Block third-party cookies<br>Prevent third-party websites from saving and reading cookie data |          |   |
| See all cookies and site data                                                                 |          | • |

## SAFARI for iOS (iPhone and iPad)

Step 1: Go to Settings, then scroll down and select "Safari".

Step 2: Scroll down to "Privacy & Security".

Step 3: Verify "Block All Cookies" is ticked (green/white), click to allow cookies.

Step 4: Clear the browser cache and reopen the browser.

| II Verizon LTE                                                      | 17:13                                                       | ت 27% 🔳       |  |
|---------------------------------------------------------------------|-------------------------------------------------------------|---------------|--|
| Settings                                                            | Safari                                                      |               |  |
|                                                                     |                                                             |               |  |
| Block Pop-ups                                                       |                                                             |               |  |
|                                                                     |                                                             |               |  |
| PRIVACY & SECURIT                                                   | Υ                                                           |               |  |
| Prevent Cross-S                                                     | Site Tracking                                               |               |  |
| Block All Cookie                                                    | s                                                           | $\bigcirc$    |  |
| Fraudulent Web                                                      | site Warning                                                |               |  |
| Motion & Orientation Access                                         |                                                             |               |  |
| Camera & Micro                                                      | phone Access                                                |               |  |
| Check for Apple                                                     | Pay                                                         |               |  |
| Allow websites to ch<br>you have an Apple C<br>About Safari & Priva | neck if Apple Pay is en<br>Card account.<br><mark>cy</mark> | nabled and if |  |
| Clear History an                                                    | d Website Data                                              |               |  |
|                                                                     |                                                             |               |  |
| READING LIST                                                        |                                                             |               |  |
| Automatically Sa                                                    | ave Offline                                                 | $\bigcirc$    |  |

## **FIREFOX**

Step 1: Click the three horizontal links (hamburger) menu icon in the top right hand corner followed by "Options".

Step 2: Click "Privacy and Security" on the left-hand menu

Step 3: Under the heading "Content Blocking" the standard radio button should be selected to **enable cookies.** 

Step 4: Clear the browser cache and reopen the browser.

| 🔆 Option | S                            | × +                                                                                                    | - ø ×     |
|----------|------------------------------|----------------------------------------------------------------------------------------------------|-----------|
|          | C' 🕜                         | €) Firefox     about:preferences#privacy     ☆                                                                                                    | II\ □ © ≡ |
|          |                              | ✓ Find in Options                                                                                                    | ^         |
| \$       | General                      | Browser Privacy                                                                                                    |           |
| ŵ        | Home                         | Content Blocking                                                                                                    |           |
| Q<br>    | Search<br>Privacy & Security | Protect your privacy while you browse. Block invisible content<br>that tracks the sites you visit and profiles you. Blocking some of<br>this content may make pages load faster. Learn more |           |
| ទ        | Sync                         | <ul> <li>Standard</li> <li>Balanced for protection and performance. Allows some trackers so websites function properly.</li> <li>Known trackers only in Private Windows</li> </ul>          |           |
|          |                              | <ul> <li>Strict</li> <li>Stronger protection, may cause some sites to break.</li> </ul>                                                                                                    |           |
|          |                              | Choose what to block.                                                                                                    |           |

#### <u>EDGE</u>

Step 1: Click on the three-dotted menu icon in the top right hand corner.

Step 2: Click "Settings" at the bottom of the list.

Step 3: Scroll down a little and click the "View Advanced Settings" button.

Step 4: Scroll down to "Cookies" and in the dropdown menu select "Don't block cookies".

#### Step 5: Clear the browser cache and reopen browser.

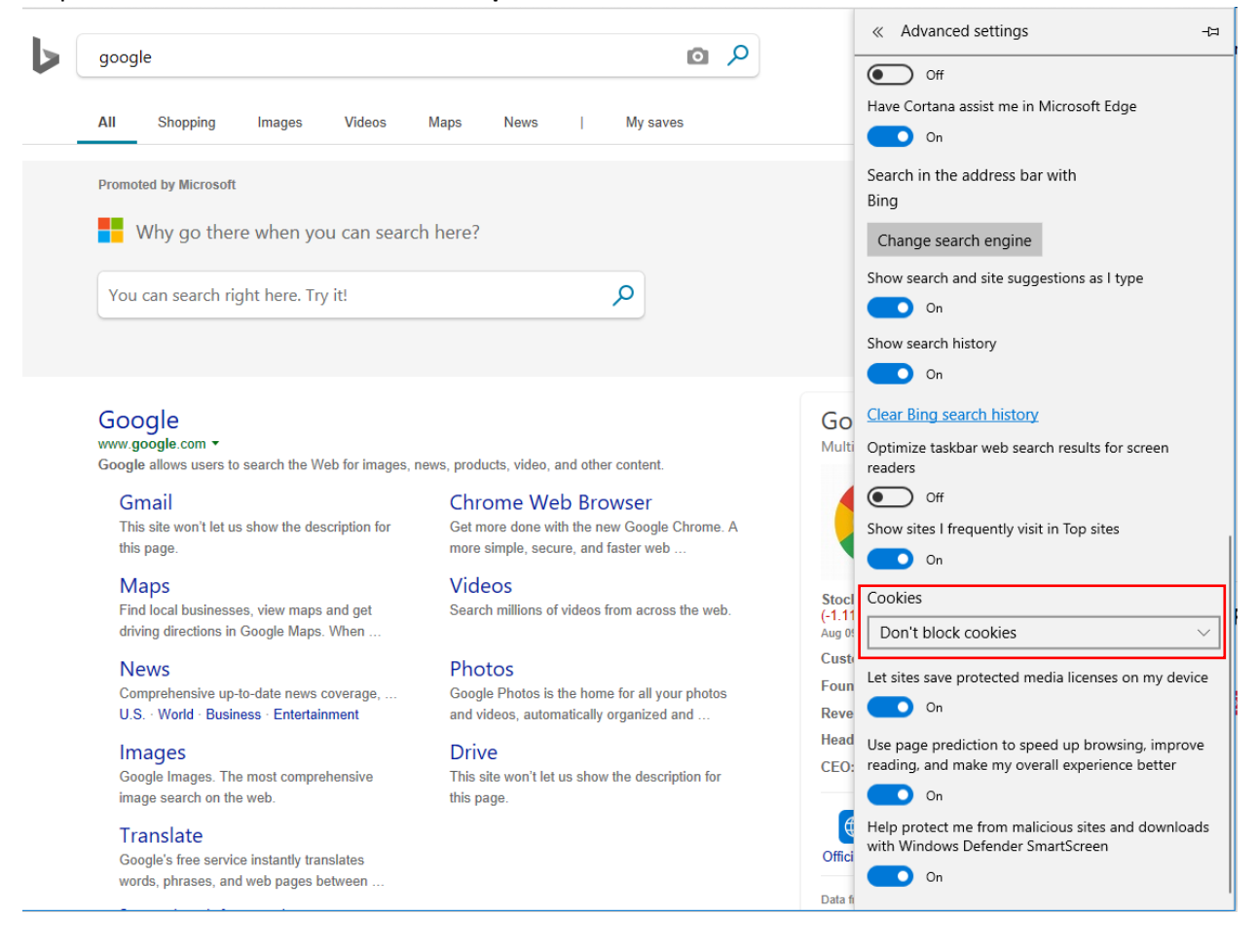